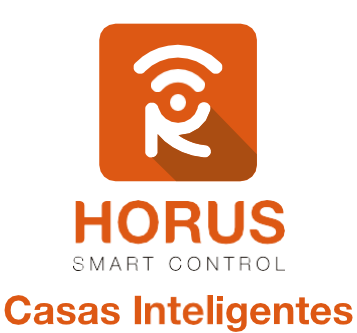

# VistaCam 700

# Manual de instalación y configuración

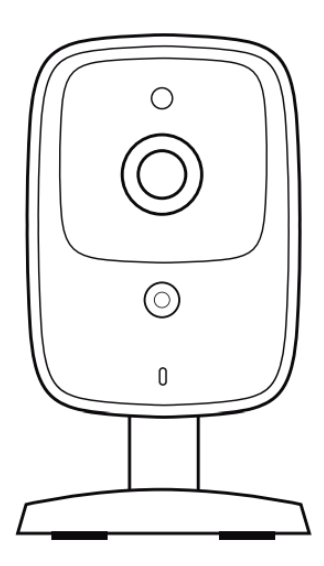

#### Introducción

La cámara es ideal para monitorear la sala de tu hogar, el cuarto de los niños, el garaje, la pequeña empresa, la caja registradora, el pasillo, o cualquier otro lugar donde deseas saber lo que está pasando. Podrás oír lo que está sucediendo con el micrófono incorporado, e incluso podrás ver en la oscuridad con la iluminación infrarroja integrada, hasta aproximadamente 5 metros de distancia. Puede asociarse con el sensor de puerta mediante el controlador Z–Wave, para grabar cada vez que el sensor puerta/ventana detecte apertura.

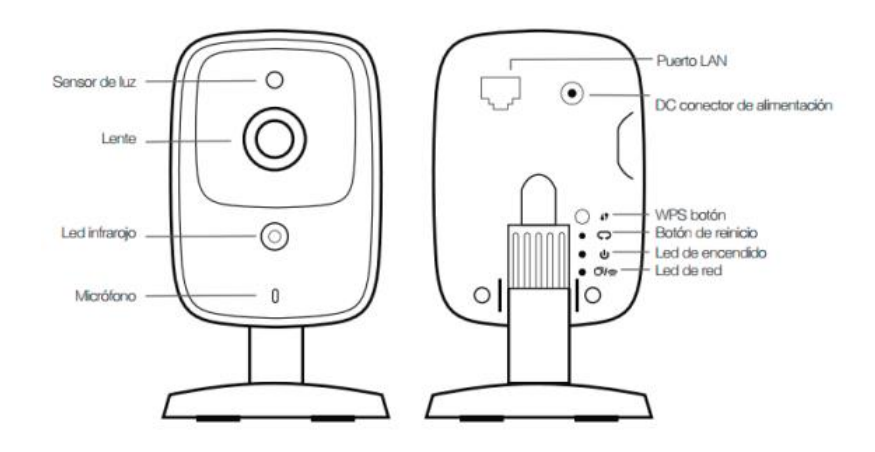

#### Descripción del producto

#### Especificaciones técnicas

| Modelo No.                   | VistaCam 700                                 |
|------------------------------|----------------------------------------------|
| Alimentación                 | DC 12V / 1A                                  |
| Sensor de imagen             | 1/4" CMOS                                    |
| Lente                        | Lente de foco fijo                           |
| Apertura                     | F:1.8.                                       |
| Visión horizontal y vertical | Horizontal: 72°; Vertical: 48°               |
| Visión nocturna              | 5 metros                                     |
| Compresión de video          | H.264 / M-JPEG                               |
| Compresión de audio          | LPCM - G.711 – G.726                         |
| Resolución                   | 720p, VGA, QVGA, QHD, QQHD                   |
| Velocidad de cuadro          | Hasta 30 fps                                 |
| Ethernet/inalámbrica         | 10/100 Base-TX, Auto MDIX, RJ-45 IEEE 802.11 |
| Luces infrarrojas            | b/g/n ; 1 IR LED                             |
| Dimensiones                  | 120 x 71 x 79 mm (L x W x D)                 |

Temperatura Humedad Protocolos

**OS** Soportados

0 °C – 40 °C (32 °F – 104 °F) 0% - 80% sin condensación TCP/IP, HTTP, HTTPS, DHCP, SMTP, FTP, UPnP, DDNS, NTP, RTP, RTCP, RTSP, SMB, DNS Windows, MAC, Android, iOS

## Instalación

La cámara VistaCam 700 se puede configurar de 3 formas diferentes, para la visualización en el controlador Horus. Estas son:

- WPS
- WiFi
- Cableado

A continuación, se explicará cada configuración. Dependiendo a la necesidad, podrás implementar cualquiera de estas soluciones:

| Tipo de solución | Descripción                                                                                                    |
|------------------|----------------------------------------------------------------------------------------------------|
| WPS              | <ul> <li>Wi-Fi Protect Setup, sirve para conectar tus dispositivos al router sin necesidad de colocar claves largas y complejas. Para su configuración solo basta con pulsar un botón que está en el router, y el botón que está en el dispositivo, y ambos se enlazarán automáticamente. El controlador y la cámara cuentan con esta tecnología.</li> <li>Al hacer esta configuración, entre la cámara y el controlador solo tendrán una conexión menor a 10 metros en línea de vista sin obstáculos.</li> </ul> |
| Wi-Fi            | La ventaja de esta conexión es que no tienes que hacer obra civil, como la solución<br>cableada; solo necesitas tener un buen router, y un ancho de banda estable. En esta<br>configuración, se ve un poco reducida la transmisión de datos o visualización de<br>video, con respecto a la cableada, y, dependiendo de la cantidad de obstáculos que<br>haya entre el controlador y la cámara, así será la experiencia de visualización de la<br>misma.                                                           |
| Cableado         | La ventaja de esta conexión, es que te permite tener conectada la cámara al 100%<br>de la banda ancha contratada por el proveedor de internet. Si la cámara está<br>instalada fuera de la cobertura Wi-Fi, esta sería una buena solución, debido a que la<br>cámara está conectada directamente al router de la vivienda.                                                                                                    |

# Instrucciones para la configuración inalámbrica (WPS)

A continuación, sigue los pasos para que el proceso de configuración sea exitoso.

#### Pasos

 Define el punto donde se requiere instalar la cámara. Recuerda que debes tener un punto eléctrico para energizarla, y que esté dentro del rango de conexión entre el dispositivo y el controlador (máximo 9 metros).

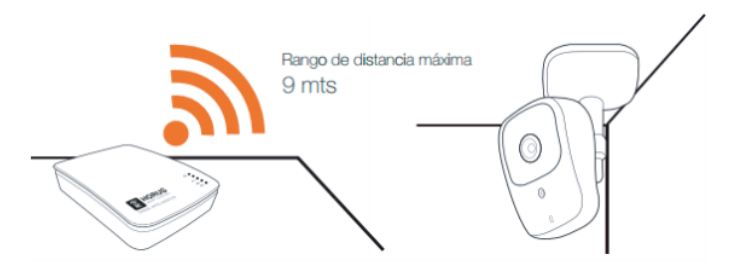

- Una vez escogido el lugar, coloca la cámara cerca del controlador y energízala a un tomacorriente cercano; esto es para configurar la cámara. Una vez finalices todos los pasos, instala la cámara en el lugar definido en el paso 1.
- Ingresa a la interfaz de usuario. Si no la conoces, ingresa al siguiente link <u>www.horus-sc.com</u> y haz clic en "Acceso Remoto". Digita tu usuario y contraseña, y haz clic en "Iniciar Sesión". A continuación, aparecerá listado tu controlador, solo haz clic en "Conectar".
- 4. Haz clic en "Cámaras", ubicado en la parte izquierda del tablero de opciones de la interfaz web.

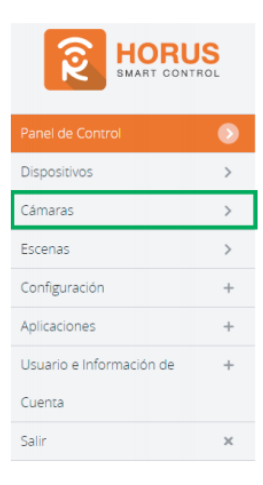

5. Haz clic en la opción "Agregar cámara", ubicado en la parte superior derecha de la pantalla.

|                           |              | +   | Agregar cámara |
|---------------------------|--------------|-----|----------------|
| Ver por:                  | Pequeño Gran | nde |                |
| No hay cámaras detectadas |              |     |                |

 A continuación, el asistente te listará las cámaras que se pueden instalar en tu sistema. Selecciona la que dice "VistaCam 700".

| Cámaras de seguridad                         | • |
|----------------------------------------------|---|
| Cámara IP<br>Cámara IP genérica              | > |
| VistaCam900<br>Indoor Full HD Wi-Fi Camera   | > |
| VistaCam 700<br>Indoor HD Wi-Fi Camera       | > |
| VistaCam Classic<br>Indon: SD Wi-Ri Camera   | > |
| VistaCam HD<br>VistaCam HD                   | > |
| VistaCam PT<br>VistaCam PT                   | > |
| VistaCam SD<br>VistaCam SD                   | > |
| VistaCam1101<br>Weatherproof Full HD Camera  | > |
| VistaCam1000<br>Weatherproof HD Wi-FI Camera | > |

7. Te aparecerán dos formas de configurar la cámara: *cableada* e *inalámbrica*. Haz clic en la opción **inalámbrica**.

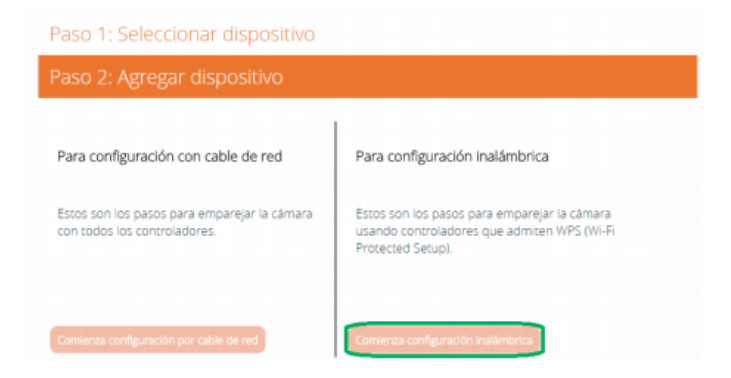

- 8. Sigue los pasos indicados, hasta llegar al paso 4.
- 9. En el paso 4, debes esperar alrededor de 6 minutos. Ese es el tiempo que utiliza el controlador para configurar la cámara. Una vez termine el tiempo, podrás visualizar la cámara en la interfaz.

| Panel de Control         | > | Ver par.                  | Hatmacian Tip |            |                     |   |
|--------------------------|---|---------------------------|---------------|------------|---------------------|---|
|                          | ۲ | Cir 🐳 Para seleccionar fa | vinites       |            | + Annary dispositiv |   |
| Cāmaras                  | > |                           |               |            | + Abrethi nobosini  |   |
| Escenas                  | > | No hay habitació          | in            |            |                     | 0 |
| Configuración            | + | -1                        | *             |            |                     |   |
| Aplicationes             | + | VistaCam 700              | >             |            |                     |   |
| Usuario e Información de | + |                           |               |            |                     |   |
| Cuenta                   |   | 1                         |               |            |                     |   |
| Salir                    | × |                           |               |            |                     |   |
|                          |   | •                         | © •           |            |                     |   |
|                          |   | Cocina                    |               |            |                     | 0 |
|                          |   |                           | *             |            |                     | * |
|                          |   | Co IT Lavanderia          | >             | Lavanderia | APAGADO             | > |

10. Si aún no logras visualizar la cámara, verifica que los dos led's de la cámara se encuentren fijos y con un color verde; si no lo están, repite el proceso anterior, o de lo contrario, continúa con el siguiente método.

## Instrucciones para la configuración inalámbrica (Wi-Fi)

A continuación, sigue los pasos para que el proceso de configuración sea exitoso.

#### Pasos

 Define el punto donde se requiere instalar la cámara. Recuerda que debes tener un punto eléctrico para energizarla, y que esté dentro del rango de conexión entre el dispositivo y el controlador (máximo 9 metros).

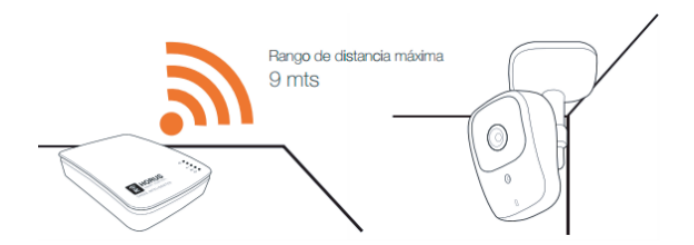

- Una vez escogido el lugar, coloca la cámara cerca del controlador y energízala a un tomacorriente cercano; esto es para configurar la cámara. Una vez finalices todos los pasos, instala la cámara en el lugar definido en el paso 1.
- Ingresa a la interfaz de usuario. Si no la conoces, ingresa al siguiente link <u>www.horus-sc.com</u> y haz clic en "Acceso Remoto". Digita tu usuario y contraseña, y haz clic en "Iniciar Sesión". A continuación, aparecerá listado tu controlador, solo haz clic en "Conectar".
- Normalmente, los controladores Horus tienen una opción llamada "Detección automática"; esta detección toma los dispositivos compatibles a él, y los visualiza en la interfaz, como por ejemplo:

| Panel de Control         | > | Ver par.                | Hautacan Dr |            |                      |
|--------------------------|---|-------------------------|-------------|------------|----------------------|
|                          | ۲ | Cir 🛈 Dara selection at |             |            | + Among disperition  |
| Cămaras                  | > | Cit g randettern        |             |            | + Agregar uspositivo |
| Escenas                  | > | No hay habitacid        | in          |            | 0                    |
| Configuración            | + | -                       | *           |            |                      |
| Aplicaciones             | + | VistaCam 700            | >           |            |                      |
| Usuario e Información de | + |                         |             |            |                      |
| Cuenta                   |   | 1                       |             |            |                      |
| Salir                    | × |                         |             |            |                      |
|                          |   | •                       | 0.          |            |                      |
|                          |   | Cocina                  |             |            |                      |
|                          |   | -                       | *           |            | *                    |
|                          |   | T Lavandena             | >           | Lavanderia |                      |

- Un vez haya aparecido, ingresa en las opciones de la cámara haciendo clic en el botón >> , para empezar a configurar el Wi-Fi.
- 6. Haz clic en la opción "Avanzado", y luego, haz clic en "Cambiar a Wi-Fi".

|                         | En vi                       | ivo Grabaciones | Configuración |       |   |
|-------------------------|-----------------------------|-----------------|---------------|-------|---|
| Nombre del dispositivo: | VistaCam 700                |                 |               |       | φ |
| Habitación asignada:    | Por favor, elige una habita | ación           |               |       |   |
|                         |                             | Guardar         |               |       |   |
| Archivo Aut             | to                          |                 |               |       | > |
| Avanzado                |                             |                 |               |       | > |
|                         |                             |                 |               | Atrás |   |
| Cambiar a W             | /i-Fi                       |                 |               |       | > |
| Parámetros              | adicionales                 |                 |               |       | > |
| Eliminar la cáma        | ra                          | Atrás           |               | Listo |   |

 A continuación, aparecerá una lista con las redes disponibles para la configuración Wi-Fi. Selecciona la de tu vivienda, escribe tu contraseña de Wi-Fi, y haz clic en "Siguiente".

| Laboratorio Horus G    | BEPG                   |          | 0         |
|------------------------|------------------------|----------|-----------|
| Nombre de la red:      | Laboratorio Horus GEPG |          |           |
| Encriptación:          | WPA Personal2(AES)     | Ŧ        |           |
| La contraseña de red * | (                      |          |           |
|                        | Mostrar contraseña co  | mo texto |           |
|                        |                        | Cancelar | Siguiente |

 Aparecerá el asistente con un mensaje diciendo que esperes, mientras se configura el Wi-Fi para la cámara. Esto puede tomar alrededor de 6 minutos.

| Cambiar a Wi-Fi                  |                                                        |                                               |                                                         |                         |
|----------------------------------|--------------------------------------------------------|-----------------------------------------------|---------------------------------------------------------|-------------------------|
|                                  |                                                        |                                               | Configuración                                           |                         |
|                                  |                                                        |                                               |                                                         |                         |
|                                  |                                                        |                                               |                                                         |                         |
|                                  |                                                        | <u>N4</u>                                     |                                                         |                         |
|                                  |                                                        | 212                                           |                                                         |                         |
|                                  | Por fav                                                | vor esp                                       | oera.                                                   |                         |
| Por favor retira el ca<br>minuto | ble Ethernet de la cáma<br>s, si no eres redirigido    | ara, ésta se reinicia<br>al siguiente paso, p | rá en modo inalámbrico. E:<br>ulsa el botón 'Siguiente' | spera unos              |
|                                  |                                                        |                                               |                                                         |                         |
|                                  |                                                        |                                               | _                                                       | Siguiente               |
| Por favor retira el ca<br>minuto | ble Ethernet de la cám;<br>is, si no eres redirigido : | ara, ésta se reinicia<br>al siguiente paso, p | rá en modo inalámbrico. El<br>ulsa el botón "Siguiente" | spera unos<br>Siguiente |

 Una vez termine el tiempo, aparecerá una imagen mostrando lo que está capturando en vivo la cámara. Haz clic en "Finalizar".

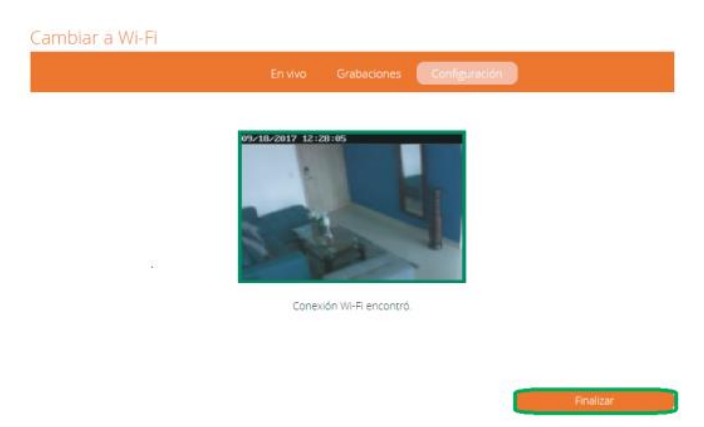

 El asistente te pedirá que le coloques el nombre y la habitación a la cámara. Después de llenar los datos, haz clic en "Siguiente", y ya habrás terminado la configuración.

| Nombre su cámara                |             |  |           |  |
|---------------------------------|-------------|--|-----------|--|
| Nombre de la cámara*            |             |  |           |  |
| *Re                             | querido     |  |           |  |
| Seleccionar habitación para     | a la cámara |  |           |  |
| Cuarto                          |             |  |           |  |
| Por favor, elige una habitación | v           |  |           |  |
|                                 |             |  | Siguiente |  |

# Instrucciones para la configuración inalámbrica (Cableada)

A continuación, sigue los pasos para que el proceso de configuración sea exitoso.

#### Pasos

 Define el punto donde se requiere instalar la cámara. Recuerda que debes tener un punto eléctrico para energizarla, y que esté dentro del rango de conexión entre el dispositivo y el controlador (máximo 9 metros).

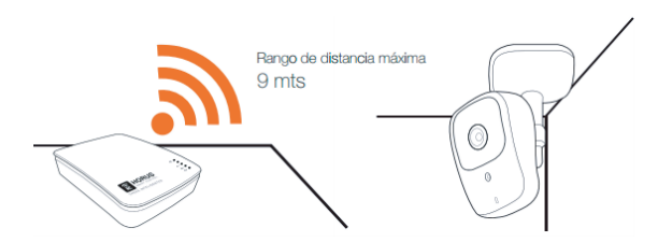

- Energiza la cámara, y conéctala al router mediante el cable ethernet, donde también está conectado el controlador.
- Ingresa a la interfaz de usuario. Si no la conoces, ingresa al siguiente link <u>www.horus-sc.com</u> y haz clic en "Acceso Remoto". Digita tu usuario y contraseña, y haz clic en "Iniciar Sesión". A continuación, aparecerá listado tu controlador, solo haz clic en "Conectar".
- Normalmente, los controladores Horus tienen una opción llamada "Detección automática"; esta detección toma los dispositivos compatibles a él, y los visualiza en la interfaz, como por ejemplo:

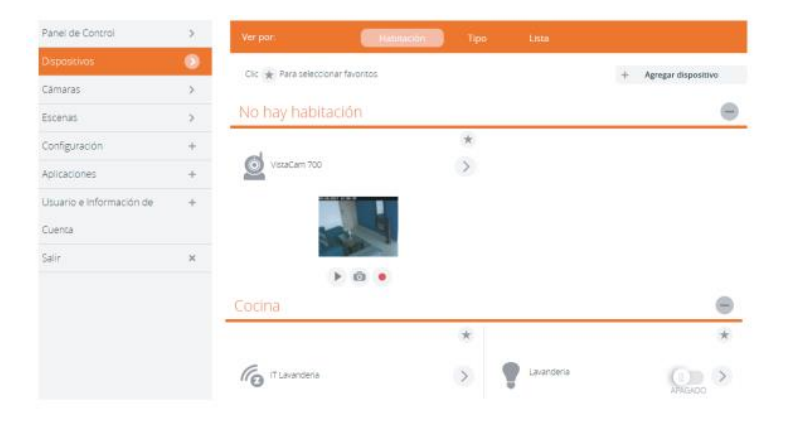

 Si la cámara no aparece por "Detección automática", haz clic en "Cámaras", ubicado en la parte izquierda del tablero de opciones de la interfaz web.

| Rent CON                 | JS |
|--------------------------|----|
|                          |    |
| Dispositivos             | >  |
| Cámaras                  | >  |
| Escenas                  | >  |
| Configuración            | +  |
| Aplicaciones             | +  |
| Usuario e Información de | +  |
| Cuenta                   |    |
| Salir                    | ×  |

6. Haz clic en la opción "Agregar cámara", ubicado en la parte superior derecha de la pantalla.

|                           |                | + Agregar cámara |
|---------------------------|----------------|------------------|
| Ver por:                  | Pequeño Grande |                  |
| No hay cámaras detectadas |                |                  |

 A continuación, el asistente te listará las cámaras que se pueden instalar en tu sistema. Selecciona la que dice "VistaCam 700".

|                                              | • |
|----------------------------------------------|---|
| Câmara IP<br>Câmara IP gendrica              | > |
| VistaCam900<br>Indoor Full HD WI-R Camera    | > |
| VistaCam 700<br>Indoor HD Wi-Fi Camera       | > |
| VistaCam Classic<br>Indone SD WuRI Camara    | > |
| VistaCam HD<br>VistaCam HD                   | > |
| VistaCam PT<br>VistaCam PT                   | > |
| VistaCam SD<br>VistaCam SD                   | > |
| VistaCam1101<br>Weatherproof Full HD Camera  | > |
| VistaCam1000<br>Weatherproof HD Wi-Fi Camera | > |

8. Te aparecerán dos formas de configurar la cámara: cableada e inalámbrica. Haz clic en la opción cableada.

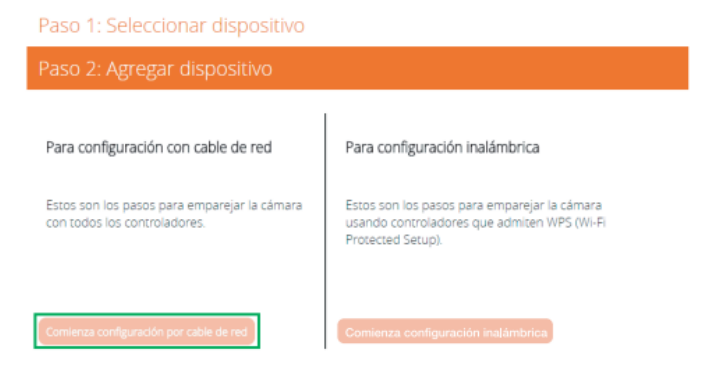

 Aparecerá el asistente, con un mensaje diciendo que esperes mientras el controlador configura la cámara. Esto puede tomar alrededor de 6 minutos.

| Cambiar a Wi-Fi                         |                                            |                                               |                                                           |           |
|-----------------------------------------|--------------------------------------------|-----------------------------------------------|-----------------------------------------------------------|-----------|
|                                         |                                            |                                               | Configuración                                             |           |
|                                         |                                            |                                               |                                                           |           |
|                                         |                                            |                                               |                                                           |           |
|                                         |                                            | N/2                                           |                                                           |           |
|                                         |                                            | 212                                           |                                                           |           |
|                                         | Por fav                                    | vor esp                                       | oera.                                                     |           |
| Por favor retira el cable<br>minutos, s | Ethernet de la cám<br>i no eres redirigido | ara, ésta se reinicia<br>al siguiente paso, p | rá en modo inalámbrico. Esp<br>oulsa el botón 'Siguiente' | bera unos |
|                                         |                                            |                                               |                                                           |           |
|                                         |                                            |                                               |                                                           |           |
|                                         |                                            |                                               |                                                           | Siguiente |

 Si después del tiempo indicado la cámara no aparece, haz clic en "Instalar manualmente la cámara (avanzado)".

| Paso 1: Seleccionar dispositivo                                                              |        |        |         |
|----------------------------------------------------------------------------------------------|--------|--------|---------|
| Paso 2: Agregar dispositivo                                                                  |        |        |         |
|                                                                                              | 1      | 2      | 3 4     |
| En 6 minutos, aparecerá la imágen cuando la vinculación de la cámara finaliza correctamente. |        |        |         |
|                                                                                              |        |        |         |
|                                                                                              |        |        |         |
| 50 A                                                                                         |        |        |         |
| -212                                                                                         |        |        |         |
|                                                                                              |        |        |         |
| El la ciencia de contentra de deleverar acenciación de el barrio lacitar la ferencia         |        |        |         |
|                                                                                              |        |        |         |
| 0:00                                                                                         |        |        | _       |
| Instalar manualmente la                                                                      | cárnar | a (ave | inzado) |

11. A continuación, aparecerá una lista con las IP asignadas por tu router. Verifica si aparece la MAC de la cámara con su IP.

| Buscar dirección IP de la cámara en la red |                                                 |               |                                         |  |
|--------------------------------------------|-------------------------------------------------|---------------|-----------------------------------------|--|
| IP                                         | MAC                                             | Nombre        | Seleccionar                             |  |
| 10.0.0.100                                 | 58:1F:28:CC:D8:BD                               | N/A           | <ul> <li> <ul> <li></li></ul></li></ul> |  |
| 10.0.0.105                                 | B8:E9:37:AE:FB:18                               | N/A           | ~                                       |  |
| 10.0.0.192                                 | 5C:AC:4C:1D:63:DB                               | N/A           | ~                                       |  |
| 10.0.0.236                                 | 20:1A:06:30:5A:33                               | N/A           | · .                                     |  |
| ☑Si la cámara no e                         | está en la lista 'clic aquí ' para la configura | ación manual. | Actualizar lista                        |  |

- 12. Si no aparece la IP de la cámara, tienes que descargar el programa "ADVANCE IP SCANNER". Este programa es un explorador de redes, y se va a utilizar para explorar con más detalle las IP asignadas por tu router.
- Después de descargarlo, haz clic en "IP", para que el explorador tenga el rango de direcciones de tu vivienda.

| archivo Operaciones Configuraci | ón Vista Ayuda |            |                                |          |
|---------------------------------|----------------|------------|--------------------------------|----------|
| 🕨 Explorar 🔢 🔳                  |                |            |                                |          |
| 0.0.5.1-254                     |                | Ę          | jempla: 192.168.0.1-100, 192.1 | 68.0.200 |
| Lista de resultados Favoritos   |                |            |                                |          |
| Estado Nombre                   | IP ^           | Fabricante | Dirección MAC                  | Com      |
|                                 |                |            |                                |          |
|                                 |                |            |                                |          |
|                                 |                |            |                                |          |
|                                 |                |            |                                |          |
|                                 |                |            |                                |          |
|                                 |                |            |                                |          |
|                                 |                |            |                                |          |
|                                 |                |            |                                |          |
|                                 |                |            |                                |          |

14. Haz clic en "Explorar", para que el programa empiece a explorar la red de la vivienda.

| dvanced IP Scanner                         |      |            | -                           | □ ×           |
|--------------------------------------------|------|------------|-----------------------------|---------------|
| Archivo Operaciones Configuración Vista Ay | uda  |            |                             |               |
| 🕨 Explorar                                 | E: Q |            |                             |               |
| 10.0.5.1-254                               |      | Ej         | emplo: 192.168.0.1-100, 194 | 2.168.0.200 🗸 |
| Lista de resultados Favoritos              |      |            |                             |               |
| Estado Nombre                              | IP ^ | Fabricante | Dirección MAC               | Com           |
| ٤                                          |      |            |                             | \$            |
| 0 activo 0 inactivo 0 desconocido          |      |            |                             |               |

15. Verifica la MAC de tu cámara con el explorador de red.

| 🛃 Advanc     | ced IP Scanner      |                   |                                                  |                      | - 0                   | ×   |
|--------------|---------------------|-------------------|--------------------------------------------------|----------------------|-----------------------|-----|
| Archivo      | Operaciones Confi   | guración Vista    | Ayuda                                            |                      |                       |     |
| 🕨 Exp        | olorar 11           | IP Ç              |                                                  |                      |                       |     |
| 0.0.5.1-25   | 54, 192.168.0.1-254 |                   |                                                  | Ejemplo: 192.168.0.1 | - 100, 192, 168, 0, 2 | 200 |
| Lista de res | sultados Favoritos  |                   |                                                  |                      |                       |     |
| Estado       | Nombre              | IP                | Fabricante<br>Panasonic communications co., etc. | Dirección MAC        | Comentarios           | ^   |
|              | JHON-PC             | 10.0.5.112        | Hon Hai Precision Ind. Co.,Ltd.                  | 9C:D2:1E:E4:54:0D    |                       |     |
|              | DESKTOP-J66R1       | D710.0.5.139      | Hewlett Packard                                  | C8:D3:FF:D1:1B:3B    |                       |     |
| > 📮          | CRISTIAN-PC         | 10.0.5.149        | Liteon Technology Corporation                    | 70:F1:A1:87:13:3F    |                       |     |
| > 📮 –        | Soporte_1           | 10.0.5.157        | COMPAL INFORMATION (KUNSHAN) C                   | 20:1A:06:30:5A:3E    |                       |     |
| > 📮          | 192.168.0.1         | 192.168.0.1       | TP-LINK TECHNOLOGIES CO., LTD.                   | 10:FE:ED:BF:31:6C    |                       |     |
| > 📮          | Soporte_1           | 192.168.0.22      | Liteon Technology Corporation                    | A4:DB:30:E4:C7:59    |                       |     |
| × 📮          | 192.168.0.29        | 192.168.0.29      | Sercomm Corporation.                             | 78:94:B4:EF:57:00    |                       |     |
|              | 🕓 HTTP, Netw        | ork Camera (ip-ca | imera)                                           |                      |                       |     |
| > 📮          | 192.168.0.30        | 192.168.0.30      | Sercomm Corp.                                    | 00:0E:8F:7F:73:A6    |                       | ~   |
| <            |                     |                   |                                                  |                      | >                     |     |

16. Una vez verificada la IP de tu cámara, en la interfaz, haz clic en el botón de la instrucción "Si la cámara no está lista, clic aquí para la configuración manual". Este paso es la continuación del paso 11.

| IP         | MAC               | Nombre | Seleccionar |
|------------|-------------------|--------|-------------|
| 10.0.0.100 | 58:1F:28:CC:D8:BD | N/A    | ~           |
| 10.0.0.105 | B8:E9:37:AE:FB:18 | N/A    | ~           |
|            |                   |        |             |

#### 17. A continuación, selecciona cualquier IP para modificarla.

| Buscar dirección IP de la cámara en la red |                                               |                |                  |  |
|--------------------------------------------|-----------------------------------------------|----------------|------------------|--|
| IP                                         | MAC                                           | Nombre         | Seleccionar      |  |
| 192.168.0.29                               | 78:94.84:EF:57:00                             | Cámara Entrada | 0                |  |
| ✓Si la cámara no est                       | tá en la lista 'clic aquí ' para la configura | ación manual.  | Actualizar lista |  |

 Ya seleccionada la IP, vamos a modificarla colocando la IP que se encontró en el explorador de red (paso 15). Recuerda que por defecto, las credenciales vienen con el nombre de usuario administrador, y la contraseña admin.

| Configuración manual     |  |
|--------------------------|--|
| amera IP Address*        |  |
| 192.168.0.29             |  |
| Cámara Nombre de usuario |  |
| administrator            |  |
| Cámara contraseña        |  |
| admin                    |  |

 Después de haber llenado los datos, haz clic en "Prueba", para que la cámara capture una imagen en vivo de lo que está visualizando.

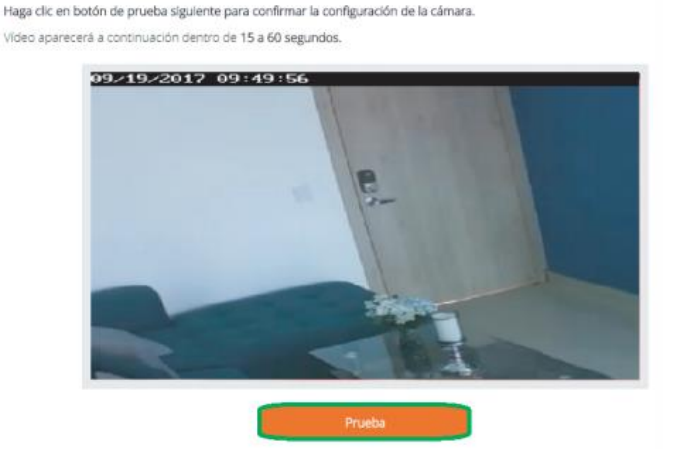

20. Por último, colócale el nombre y asígnale una habitación. Para finalizar, haz clic en "Siguiente".

| Nombre Sa camara                |             |          |           |
|---------------------------------|-------------|----------|-----------|
| lombre de la cámara*            |             |          |           |
| •R                              | querido     |          |           |
| Seleccionar habitación par      | a la cámara |          |           |
| luarto                          |             |          |           |
| Por favor, elige una habitación | Ŧ           |          |           |
|                                 |             | <b>•</b> | Simulante |

Haz terminado la configuración, ya podrás visualizar tú cámara en la interfaz.

#### Restablecimiento a Fábrica

Para dejar los parámetros de la cámara en sus valores iniciales de fábrica, presiona durante 30 segundos el botón *"Reset"*, que se encuentra en la parte posterior.

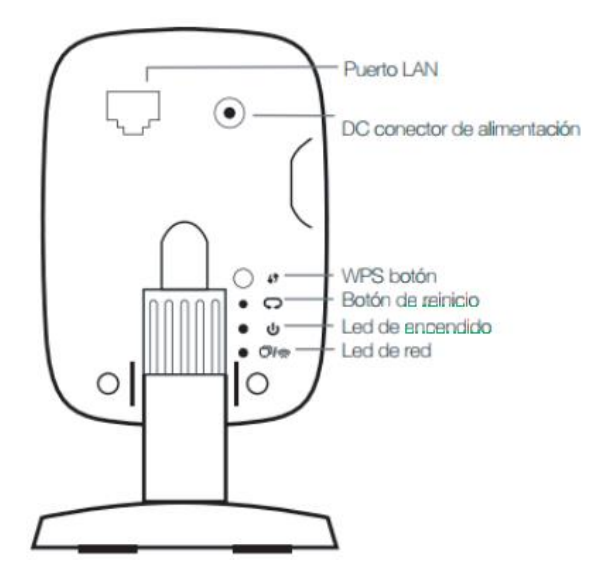

Tenga en cuenta que este proceso se debe hacer con un objeto delgado, que quepa en el orificio donde se encuentra el botón.

El led de red se apagará, y el led de encendido comenzará a parpadear, como señal de que el proceso de restablecimiento ha iniciado. Espera 3 minutos para que la cámara inicie con su nueva configuración.

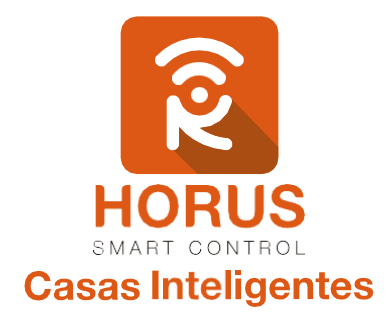

Si tienes preguntas o requieres asesoría técnica sobre el producto, ponemos a tu disposición los siguientes medios:

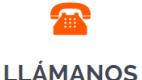

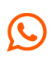

#### ESCRÍBENOS

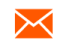

**ESCRÍBENOS AL MAIL** 

+57 3107245111

soporte@horus-sc.com

Línea fija: +57 5 3869724 Celular: +57 3107245111 Línea Nacional Colombia: 018000180364